### FUNDACION PAULINA Y ERNESTO VALENZUELA

BIENVENIDOS PADRES DE FAMILIA Y ACUDIENTES AL NUEVO MEDIO DE PAGO DE PENSIONES 2023 A CONTINUCIÓN SE EXPLICA EL PASO A PASO PARA REALIZAR LOS PAGOS.

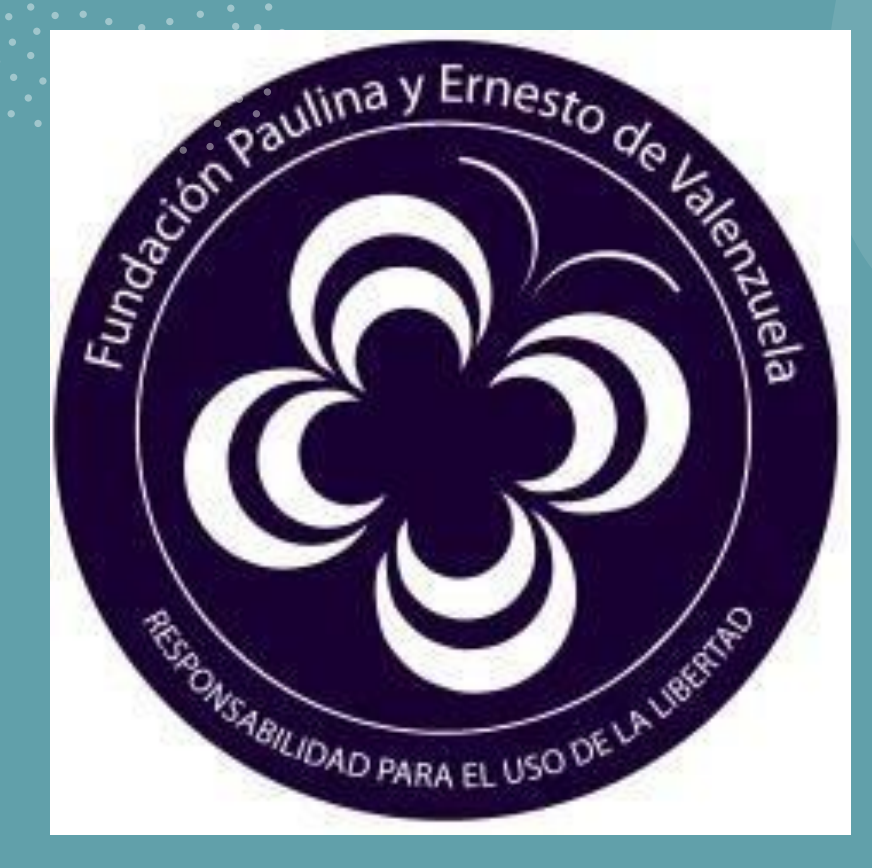

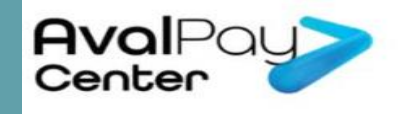

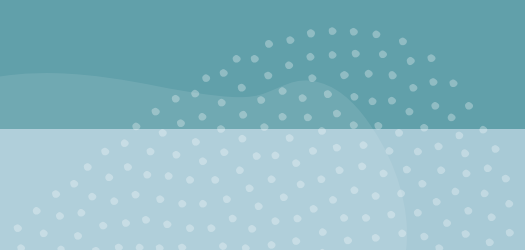

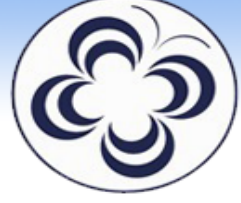

### FUNDACIÓN PAULINA Y ERNESTO DE VALENZUELA

#### "Educando en la responsabilidad para el uso de la libertad"

Estudiante: AREVALO GONZALEZ SARA SOFIA

Cerrar Sesión

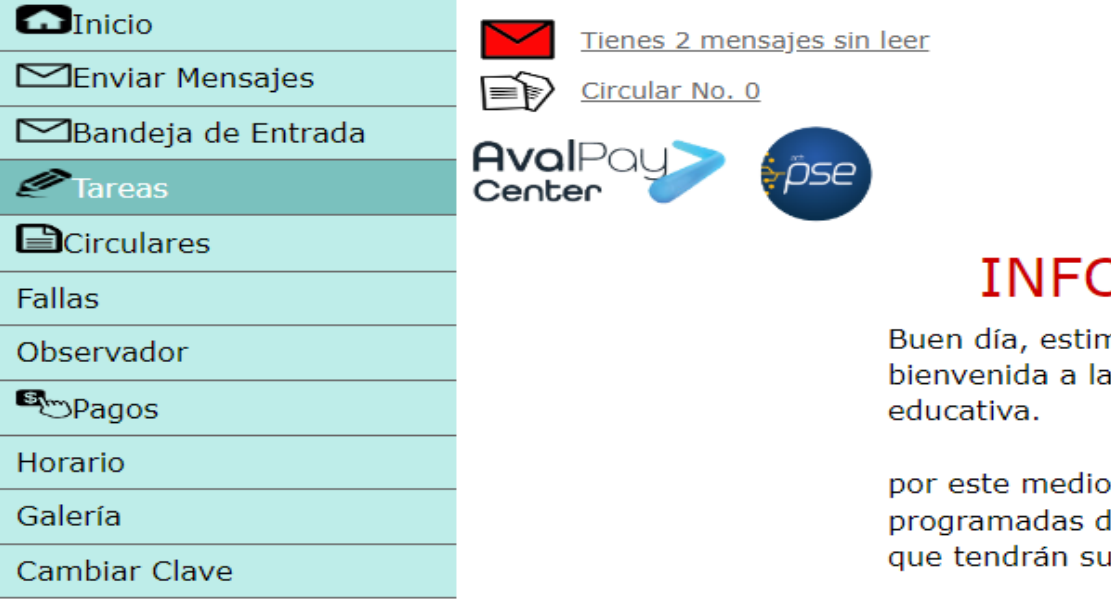

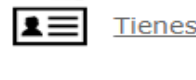

<u>No tienes tareas pendientes.</u> Tienes 0 anotaciones en el observador del estudiante

### INFORMACIÓN DE INTERÉS

Buen día, estimados estudiantes y padres de familia. Damos la bienvenida a la plataforma escolar de nuestra institución educativa.

por este medio estaremos informados de todas las actividades programadas de nuestra institución, así como de las tareas diarias que tendrán sus hijos en cada una de las asignaturas.

# 1. Ingresa a la Plataforma Tecnischool con su usuario y contraseña.

2. Dar click en el Botón de AvalPay Center.

## 3. Ingresa tus datos, el valor a pagar y la descripción del pago.

- <u>En el número de Identificación, se debe colocar el N° de la cédula del acudiente principal.</u>
- En detalle del pago se deben colocar los siguientes datos:
- Nombre de estudiante completo.
- Curso
- Mes de pago pensión:

Niñas de Transición pagan \$66.200 mensual.

Niñas Internas pagan \$67.300 mensual.

Niñas Externas de 1° a 5° pagan \$137.400 mensual.

Dar Clik en continuar, donde te direccionará a confirmación de datos para pago.

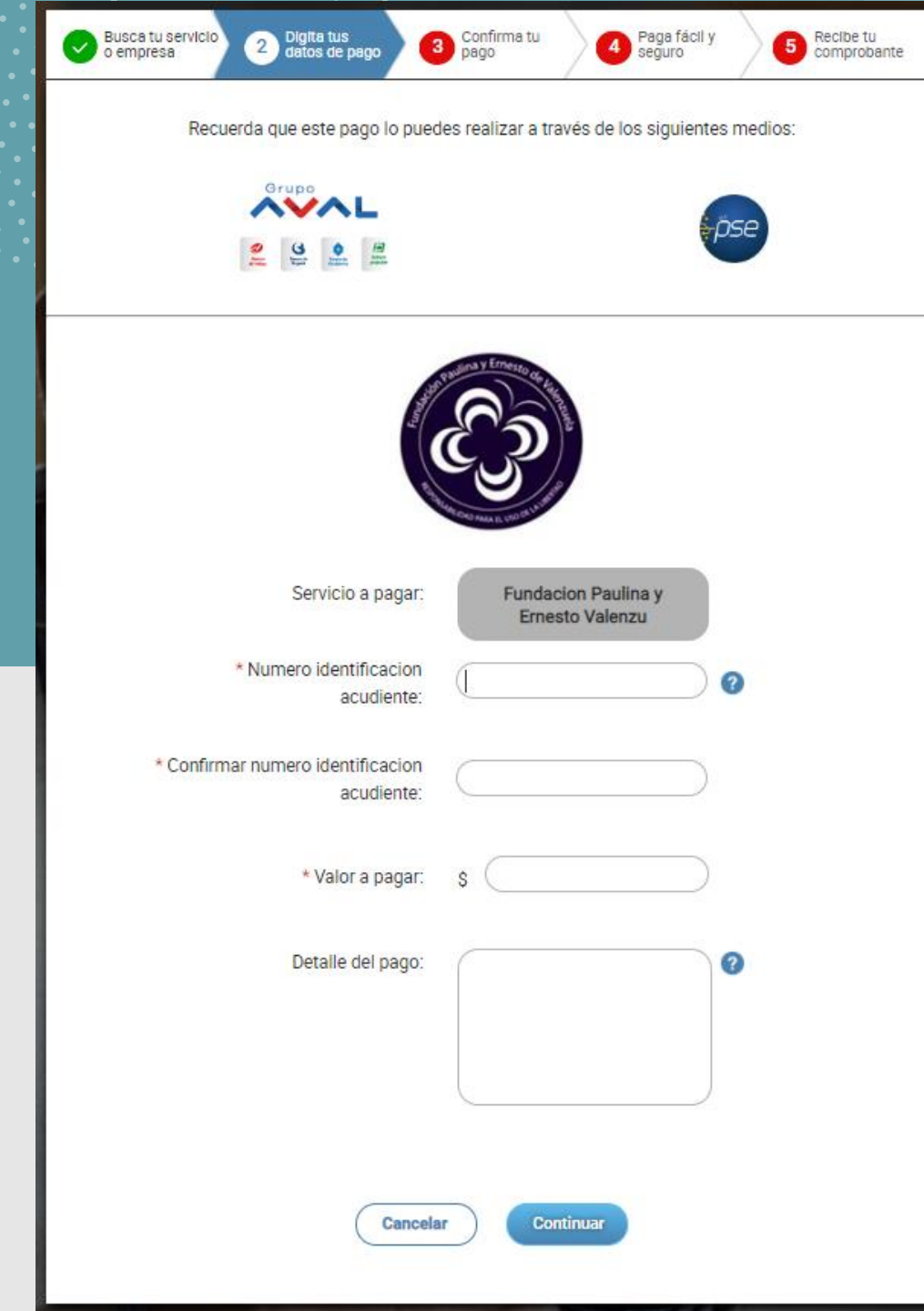

#### 4. Validar los datos ingresados y Aceptar Términos y condiciones.

Seleccionar el botón de pagar, el cual direccionará al portal de pagos.

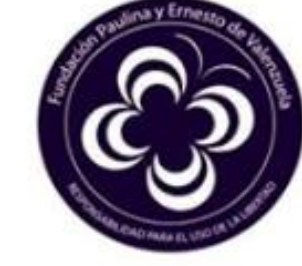

Servicio a pagar: Fundacion Paulina y Ernesto Valenzu

Numero identificacion acudiente: 52935713

Valor a pagar: \$ 100

Costo de la transacción: \$0

Detalle del pago: nombre alunma curso mes de pago

Acepto términos y condiciones

Utiliza el Pago Ágil, para que no tengas que diligenciar la información del pago si ya te encuentras registrado en nuestro portal

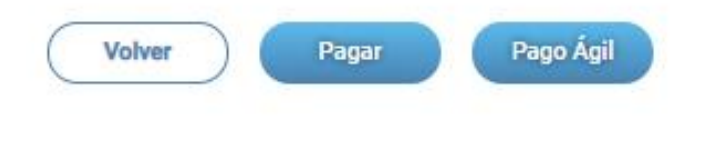

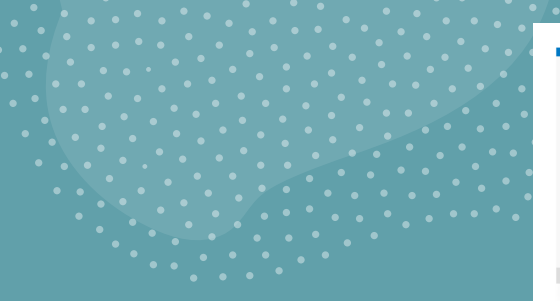

5. Completa la información solicitada que debe ser del titular de la cuenta de la cual se va a realizar el pago y luego escoge el medio de pago PSE que está en la parte inferior.

#### m Descripción de tu Transacción

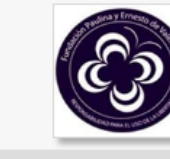

\$100 PAGO FUNDACION PAULINA Y ERNESTO VALENZU

| ID Transacción: | 5162230561 |  |  |
|-----------------|------------|--|--|
| Referencia:     | 52935713   |  |  |
| Valor:          | 100        |  |  |

#### Titular del Medio de Pago

Ingrese en esta sección los datos del titular del medio de pago que se va a utilizar en el pago

| * Tipo de Documento                                     | * Numero de documento                 |  |  |
|---------------------------------------------------------|---------------------------------------|--|--|
| Cedula de Ciudadania 🗸 🗸                                | 52935713                              |  |  |
|                                                         |                                       |  |  |
| * Nombre Completo                                       |                                       |  |  |
| cielo botero                                            |                                       |  |  |
|                                                         |                                       |  |  |
| * Correo Electrónico                                    | * Confirmación de Correo Electrónico  |  |  |
| cielitobot@hotmail.com                                  | cielitobot@hotmail.com                |  |  |
|                                                         |                                       |  |  |
| * País                                                  |                                       |  |  |
| Colombia                                                | • • • • • • • • • • • • • • • • • • • |  |  |
|                                                         |                                       |  |  |
| * Móvil para notificaciones                             | * Confirmar Móvil                     |  |  |
| 3164578162                                              | 3164578162                            |  |  |
|                                                         |                                       |  |  |
| □Los datos del Titular son diferentes a los del Cliente |                                       |  |  |
|                                                         |                                       |  |  |
|                                                         |                                       |  |  |
| 📾 Medio de pago                                         |                                       |  |  |
| Grupo                                                   | 0 4050                                |  |  |
|                                                         | DEE                                   |  |  |
| (Banca Bersonal)                                        | FBE                                   |  |  |

6. Existen diferentes medios de pago para ser mas ágil y eficaz el proceso como por ejemplo: Medio de 1

- Debito de la cuenta bancaria
- Nequi
- Daviplata
- Movii
- LuloBank

## Ahí escogen el medio por el cual van a realizar el pago.

| Grupo<br>Bancos Aval<br>(Banca Personal)                                                                                                    |                                  | • pse<br>PSE |
|----------------------------------------------------------------------------------------------------|----------------------------------|--------------|
| Persona Jurídica                                                                                                    | Persona Natural                  |              |
| Seleccione el banco                                                                                                    |                                  |              |
| Seleccione un banco                                                                                                    |                                  | <b>~</b>     |
| BANCO SANTANDER COLOM<br>BANCO SERFINANZA<br>BANCO UNION antes GIROS<br>BANCOLOMBIA<br>BANCOOMEVA S.A.<br>CFA COOPERATIVA FINANCIE<br>CITIBANK<br>COLTEFINANCIERA<br>CONFIAR COOPERATIVA FINA<br>COOFINEP COOPERATIVA FINA<br>COOFINEP COOPERATIVA FINA | BIA<br>RA<br>ANCIERA<br>JANCIERA |              |
| DALE<br>DAVIPLATA<br>IRIS<br>LULO BANK<br>MOVII S.A.<br>NEQUI<br>RAPPIPAY<br>RAPPIPAY DAVIPLATA<br>SCOTIABANK COLPATRIA                                                                                                    |                                  |              |

7. Después de seleccionar el banco o medio de pago se ingresa al botón pagar, el cual los envía directamente a la plataforma bancaria que se halla escogido para tal fin.

| 📾 Medio de pago                   |                                             |             |
|-----------------------------------|---------------------------------------------|-------------|
| Grupo<br>Bancos A<br>(Banca Perso | val                                         | PSE         |
| OPersona Jur                      | idica  Persona Natur                        | ral         |
| Seleccione el l                   | panco                                       |             |
| BANCO DE                          | BOGOTA                                      | <b>v</b>    |
|                                   | Estimado cliente: El costo de esta transaco | ción es \$0 |
|                                   | Cancelar Pagar                              |             |
| Grupo                             |                                             | Norton      |

8. Después de realizar el pago el sistema genera el soporte visualizado.

Este soporte debe ser enviado a la Secretaría de la Fundación para descargue en el sistema al siguiente correo: fun.paulina@yahoo.com

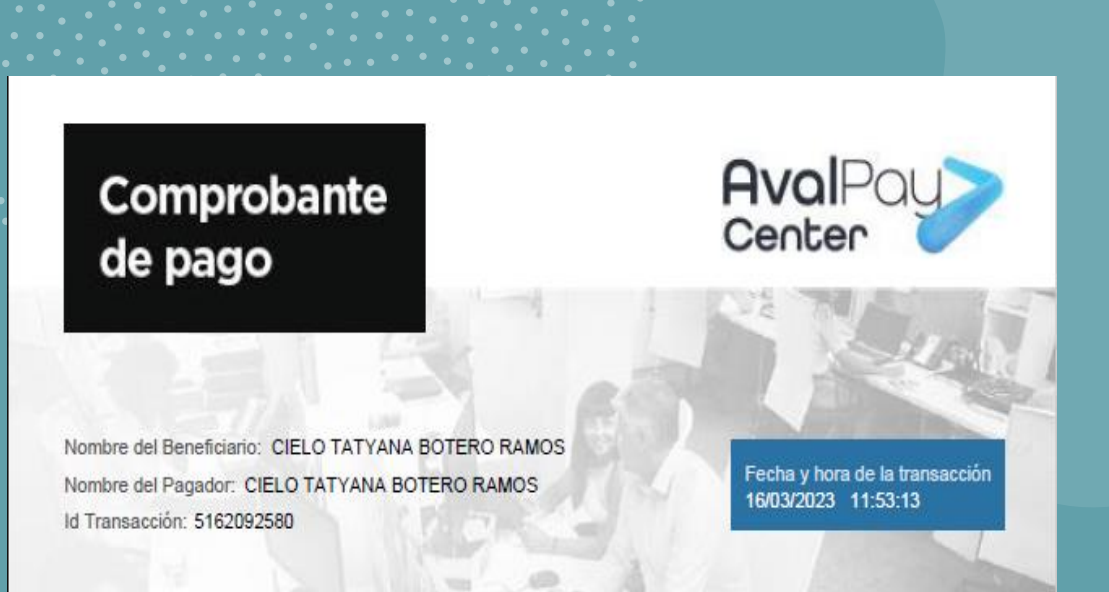

| DESCRIPCIÓN                     | DETALLE                                    |  |  |
|---------------------------------|--------------------------------------------|--|--|
| Servicio pagado                 | Fundacion paulina y ernesto valenzu        |  |  |
| NUMERO IDENTIFICACION ACUDIENTE | 52935713                                   |  |  |
| Valor de la compra              | \$ 100                                     |  |  |
| Costo de la transacción         | \$0                                        |  |  |
| Medio de pago                   | PSE - BANCO DE BOGOTÁ                      |  |  |
| Estado de la transacción        | APROBADA                                   |  |  |
| NO. DE AUTORIZACIÓN:            | 1973886038                                 |  |  |
| DETALLE DEL PAGO:               | PENSION MES MARZO- CIELO BOTERO- CURSO 302 |  |  |

|                                                         |                                                                 | Fáci            | il, rápido y seguro         |                           |
|---------------------------------------------------------|-----------------------------------------------------------------|-----------------|-----------------------------|---------------------------|
|                                                         |                                                                 |                 | PSE - Pagos Seguros e       | n Línea / Persona Natural |
| 9. Al Generar el<br>medio de mensaj<br>electrónico el c | pago recibirás por<br>je de texto o correo<br>comprobante de la |                 | Persona natural             | Persona juridica          |
| trans                                                   | acción.                                                         |                 | 🥑 Soy un usuario registrado | Quiero registrarme ahora  |
|                                                         |                                                                 | E-mail          | E-mail registrado en PSE    |                           |
|                                                         |                                                                 | Regresar al com | iercio                      | Ir al Banco               |

## De forma ágil y segura generas tus pagos.

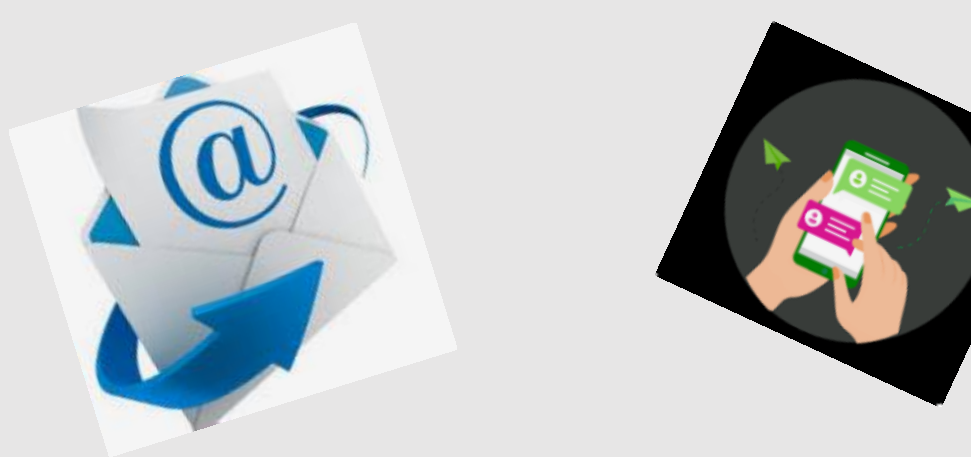